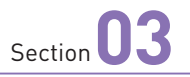

# SO-04Fの基本操作を 覚える

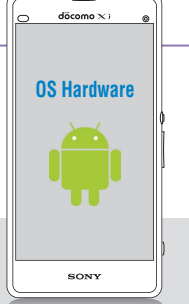

SO-04Fのディスプレイはタッチスクリーンです。指でディスプレイ をタッチすることで、いろいろな操作が行えます。また、本体下部 にある3種類のキーアイコンの使いかたも覚えましょう。

## キーアイコンの操作

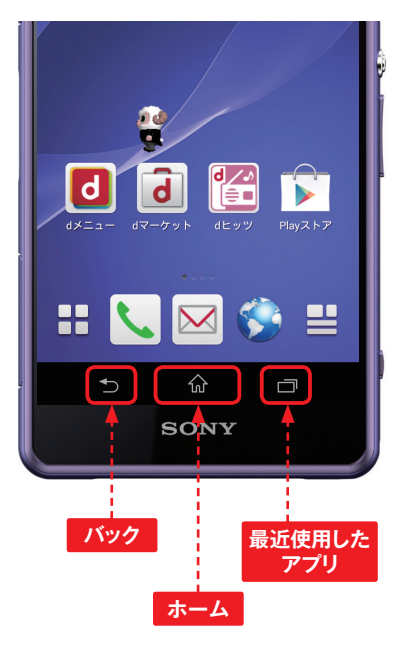

## MEMO キーアイコンとは

SO-04Fの本体下部にある3つの アイコンのことをキーアイコンと いいます。キーアイコンは、基本 的にすべてのアプリで共通する機 能を提供します。

また、一部の画面ではキーアイコ ンの右側か画面右上にオプション メニューアイコン:が表示されま す。オプションメニューアイコン をタップすると、アプリごとに固 有のオプションメニューが利用で きます。

オプション メニューアイコン

| キーアイコンとその主な機能   |                                                                   |
|-----------------|-------------------------------------------------------------------|
| ゴ バック           | 直前に操作していた画面に戻ります。                                                 |
| ☆ ホーム           | ホーム画面が表示されます。左右のホーム画面を表示している場合<br>は、一番左のホーム画面に戻ります。               |
| ■ 最近使用した<br>アプリ | 最近操作したアプリのサムネイルのリストとスモールアプリが表示さ<br>れます。サムネイルのリストからアプリの起動や終了ができます。 |

## 🏉 タッチスクリーンの操作

#### タップ/ダブルタップ

タッチスクリーンに軽く触れてすぐに指 を離すことを「タップ」、同操作を2回 繰り返すことを「ダブルタップ」といい ます。

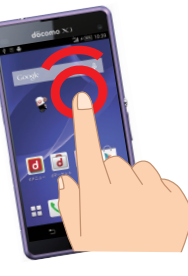

#### ロングタッチ

アイコンやメニューなどに長く触れた状 態を保つことを「ロングタッチ」といい ます。

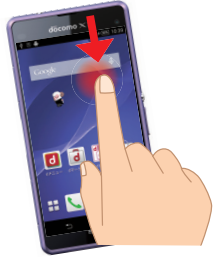

#### ピンチ

2本の指をタッチスクリーンに触れたま ま指を開くことを「ピンチアウト」、閉じ ることを「ピンチイン」といいます。

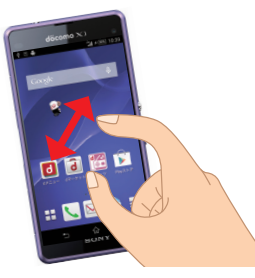

#### スクロール

画面内に表示しきれない場合など、タッ チスクリーンに軽く触れたまま特定の 方向へなぞることを「スクロール」と いいます。

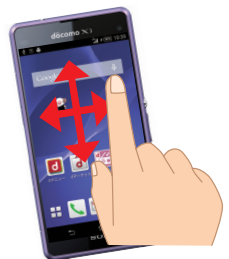

#### フリック(スワイプ)

タッチスクリーン上を指ではらうように 操作することを「フリック」といいます。

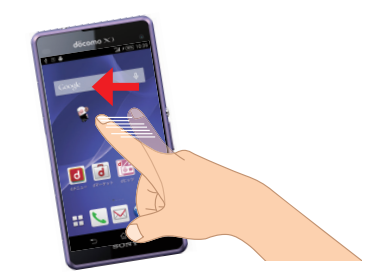

#### ドラッグ

アイコンやバーに触れたまま、特定の 位置までなぞって指を離すことを「ドラッ グ」といいます。

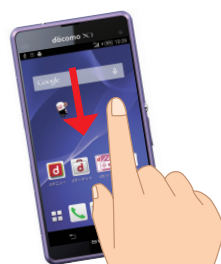

1

# ホーム画面の使いかた

döromo XX

**OS Hardware** 

SONY

タッチスクリーンの基本的な操作方法を理解したら、次はホーム画 面の見かたや使いかたを覚えましょう。本書ではホームアプリを 「docomo LIVE UX」に設定した状態で解説を行っています。

## 📄 ホーム画面の見かた

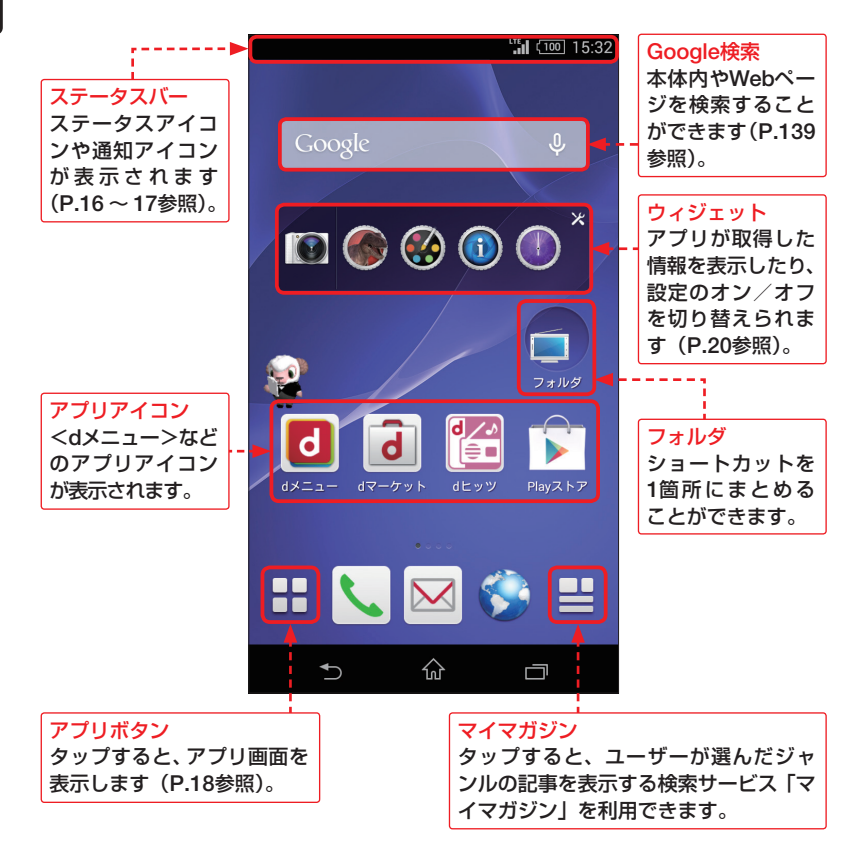

## 👂 ホーム画面を左右に切り替える

 ホーム画面は左右に切り替えることが できます。まずはホーム画面を左方向 にフリックします。

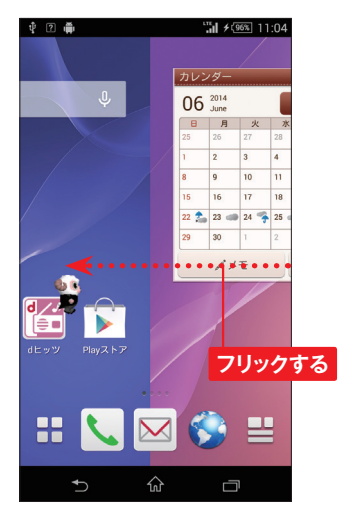

**2** ホーム画面が右画面に切り替わりま す。

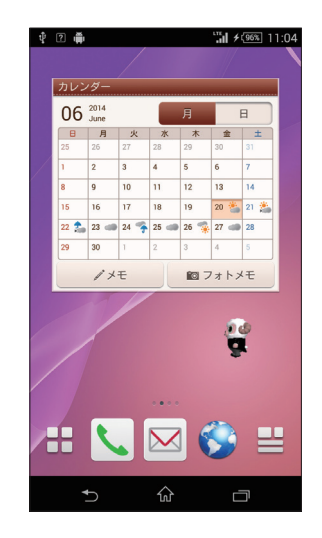

3 ホーム画面を右方向にフリックすると 元に戻ります。

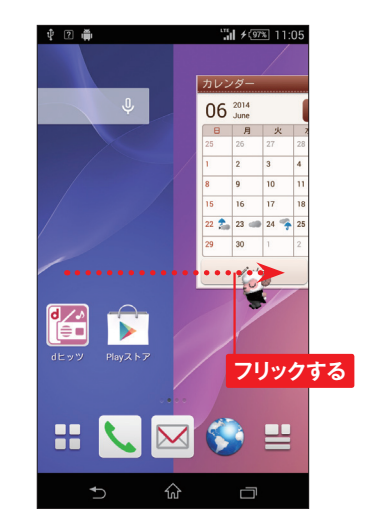

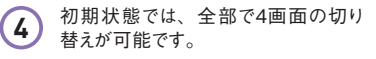

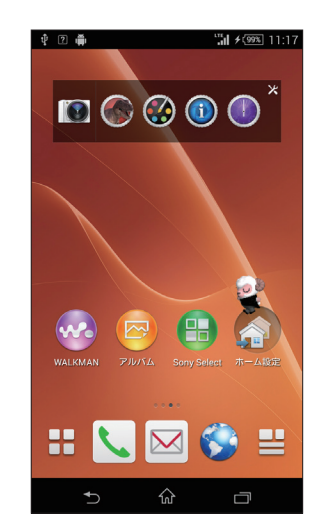

1